#### Manager Steps to Creating the Annual Performance Evaluation

Managers are required to complete an annual performance evaluation for their direct reports each calendar year. This article provides the steps required to complete the annual performance evaluation for your direct reports. Visit <u>careers.gatech.edu/performance-management</u> to view the *Annual Evaluation Process Demo* video.

- Navigate to asc.gatech.edu
- Click on Login for Enhanced Services
- Login with your GT Single Sign-on (SSO) credentials

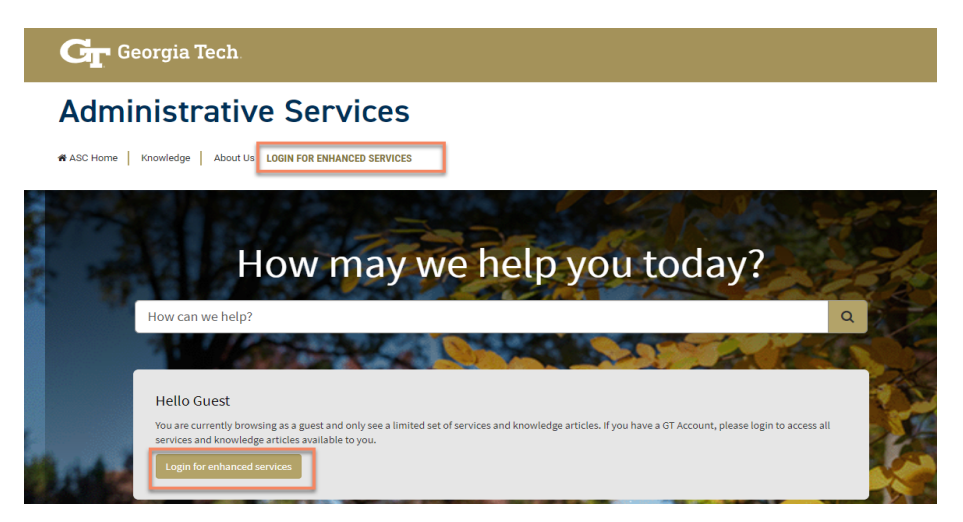

• Click on the HR Services tile.

#### Administrative Services

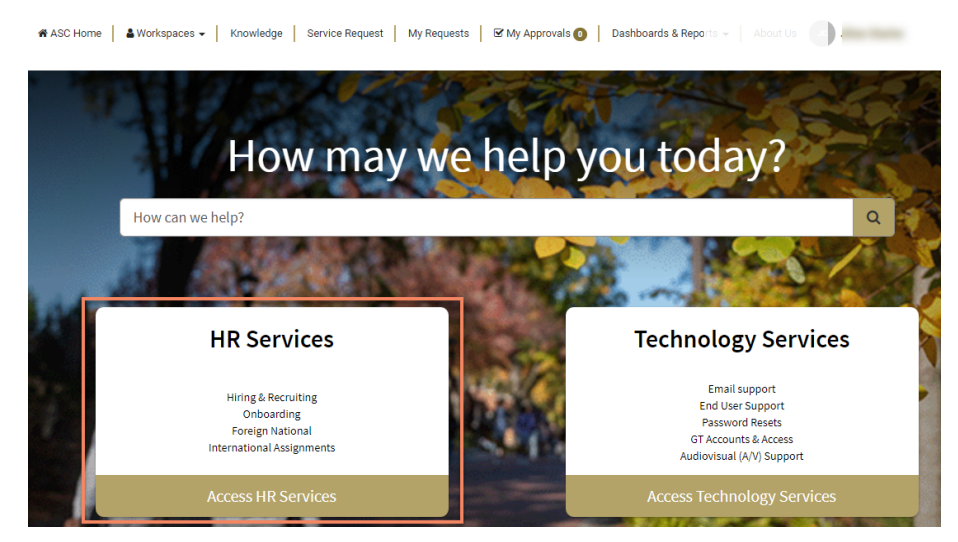

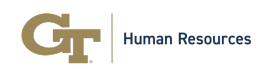

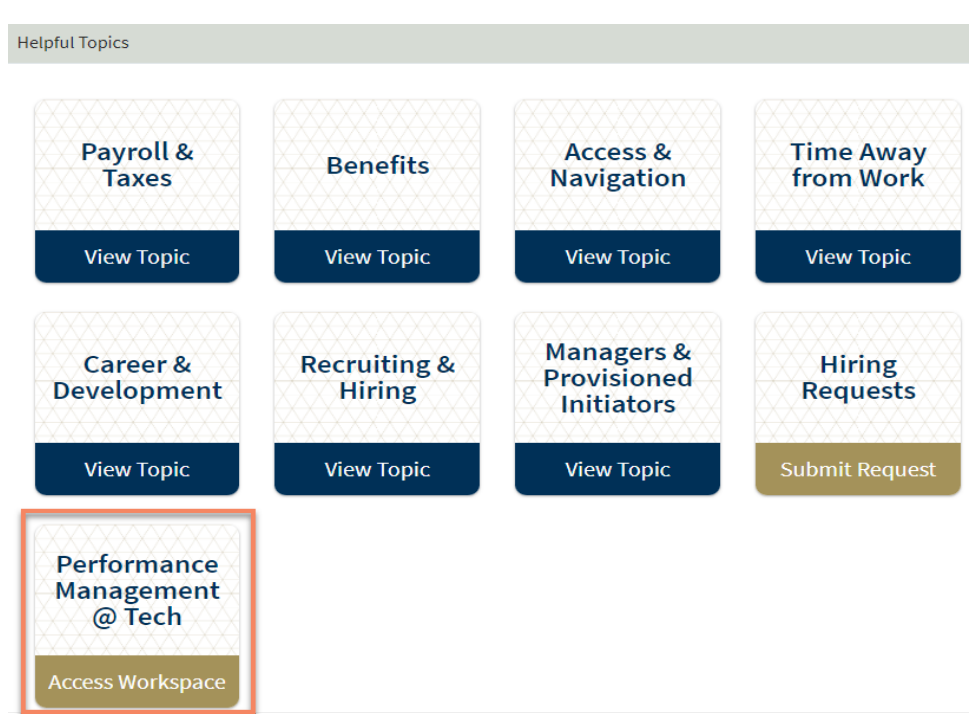

• Click on the **Performance Management @Tech** tile.

• Click on List icon (three bars) under the Home icon on the left.

| se | rvicenow                                                    |                         |            |                        | Perf   | ormance Manage | ement Wor      | kspace                     |                              | Q                   | <del></del> ф ( |
|----|-------------------------------------------------------------|-------------------------|------------|------------------------|--------|----------------|----------------|----------------------------|------------------------------|---------------------|-----------------|
| ଭ  | Ĝ Home                                                      | _                       |            |                        |        |                | _              |                            |                              | _                   |                 |
| ≔  |                                                             |                         |            | PERFOR                 | MAN    | ĊĔ             | 91             |                            | Human Resources              | 1                   |                 |
|    |                                                             | 1                       |            | :::@TECH               | -      | EI/            | 1              | 1                          |                              |                     |                 |
|    | Open Appraisal Period                                       | ds 1                    |            |                        |        |                |                |                            |                              |                     |                 |
|    | Appraisal Period Name                                       | Start Date              | End Date   | State                  | V      | Goal Setting S | tart Date      | Goal Setting End Date      | Annual Evaluation Start Date | Annual Evaluation E | nd Date         |
|    | 2023 Performance Period                                     | 01/01/2023              | 03/31/2024 | Annual Evaluation      | Period | 04/03/2023     |                | 06/05/2023                 | 02/01/2024                   | 03/31/2024          |                 |
|    | My Teams Open Appraisals                                    |                         | Go         | al Setting Status is D | raft   |                | My Tear        | ns Appraisals by Goal Sett | ing Status                   |                     |                 |
|    | 4                                                           |                         | C          | )                      |        |                |                | ſ                          | Praft 1 2096                 |                     |                 |
|    | Updated at 11:02 AM                                         |                         | Up         | dated at 11:02 AM      |        |                |                |                            |                              |                     |                 |
|    | Goal Setting Status is Submitted Goal Setting Status is App |                         | pproved    | proved                 |        |                | Approved 4 80% |                            |                              |                     |                 |
|    | 0                                                           |                         |            |                        |        |                |                |                            | Approved Draft               |                     |                 |
|    | U.                                                          | 144 - 11 E - 11 K A - 1 |            |                        |        |                |                |                            |                              |                     | ~               |

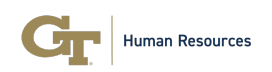

| Details                       |                                                                                                    |     |                                     |                         |
|-------------------------------|----------------------------------------------------------------------------------------------------|-----|-------------------------------------|-------------------------|
| GTPM ©                        |                                                                                                    |     | Performance Appraisal Help          | Save Submit to Employee |
| State<br>Goal Setting Period  |                                                                                                    |     |                                     |                         |
| Details Performance Goals (6) |                                                                                                    |     |                                     |                         |
| Performance Appraisal         |                                                                                                    | ^ * | Activity                            | A of the                |
| Number                        | Appraisal Period                                                                                                    |     | System                              | F3 04 1                 |
| GTPM(                         | 2023 Performance Period                                                                                                    | ٥   | Sent Email • 10/10/2023 11:11 AM    |                         |
| Employee                      | State                                                                                                    |     |                                     |                         |
| Landitation                   | O Annual Evaluation Period                                                                                                    |     |                                     |                         |
| Position                      | Start Date *                                                                                                    |     | System                              |                         |
|                               | © 01/01/2023                                                                                                    |     | Field changes • 04/03/2023 08:25 AM |                         |
| Manager                       | End Date *                                                                                                    |     | the second second                   |                         |
|                               | O4/01/2024     O4/01/2024     O4/01/202     O4/01/202     O4/01/202     O4/01/202     O4/01/202      O4 |     |                                     |                         |
| Department                    | Goal Setting Status                                                                                                    |     |                                     |                         |
| Para Rear and Street          | O Approved                                                                                                    |     |                                     |                         |
| Assigned to                   | Goals Approved Date/Time                                                                                                    |     |                                     |                         |
| -                             | 06/22/2023 05:24 PM                                                                                                    |     |                                     |                         |
|                               | Self Assessment Status                                                                                                    |     |                                     |                         |
|                               | Draft                                                                                                    |     |                                     |                         |
|                               | Annual Evaluation Status                                                                                                    |     |                                     |                         |
|                               | Draft                                                                                                    |     |                                     |                         |

- Under My Team Appraisals Open Period, click on My Direct Reports.
- An **Annual Performance Evaluation Record** with the status of **Draft** means that the record is ready for your evaluation.
- Click on the GTPMXXXXX record number to access the record.

| servicenow                                                           |                                       | Performance M           | anagement Workspace |                     |                        | ላ ይ 🚳                    |
|----------------------------------------------------------------------|---------------------------------------|-------------------------|---------------------|---------------------|------------------------|--------------------------|
| G ≡ List                                                             |                                       |                         |                     |                     |                        |                          |
| Lists My Lists                                                       | My Direct<br>Last refreshed just now. | Reports 🔹               |                     |                     | 0                      | C T Export               |
| All                                                                  | Number 🔺                              | Appraisal Period        | Employee            | Goal Setting Status | Self Assessment Status | Annual Evaluation Status |
| <ul> <li>My Appraisals - Closed Period</li> <li>All</li> </ul>       |                                       | 2023 Performance Period |                     | Approved            | Draft                  | Completed                |
| V My Teams Appraisals - Open Period                                  |                                       | 2023 Performance Period |                     | Approved            | Draft                  | Draft                    |
| Appraisals Waiting My Review My Direct Reports                       |                                       | 2023 Performance Period |                     | Approved            | Draft                  | Draft                    |
| My Indirect Reports<br>Probation Evaluations                         |                                       | 2023 Performance Period |                     | Approved            | Draft                  | Draft                    |
| <ul> <li>My Teams Appraisals - Closed Period</li> <li>All</li> </ul> |                                       |                         |                     |                     |                        |                          |
| Probation Evaluations                                                |                                       |                         |                     |                     |                        |                          |

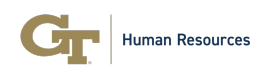

- The **Details** tab will display your direct report's personal information, the employee self-assessment questionnaire, and the Annual Performance Evaluation section.
- Click on the **Performance Goals** tab to begin evaluating the employee on their Values-Based Goals. *Please Note:* If no goals were submitted by the employee during the goal setting period, this section will be blank.

| Details                       |                    |                      |                     |                          |                          |                  |
|-------------------------------|--------------------|----------------------|---------------------|--------------------------|--------------------------|------------------|
| GTPM ®                        |                    |                      |                     | Performance A            | Appraisal Help Save Su   | bmit to Employee |
| Goal Setting Period           |                    |                      |                     |                          |                          |                  |
| Details Performance Goals (6) |                    |                      |                     |                          |                          |                  |
| Performance Goals 6           |                    |                      |                     |                          |                          | C © 7            |
| Goal Description              | Goal Type          | Goal Display Order 🔻 | Additional Comments | Self Assessment Comments | Annual Evaluation Rating | Annual Evaluati  |
|                               |                    |                      |                     |                          |                          |                  |
|                               | Career Development | 4                    |                     |                          |                          |                  |
|                               | Career Development | 3                    |                     |                          |                          |                  |
|                               | Values-Based       | 2                    |                     |                          |                          |                  |

- Please provide an Annual Evaluation rating for each of the Values-Based Goals. Ratings are not required for Career Development and Leadership Development goals.
- Click on the link to the Values-Based Goal under the **Goal Description** column.
- Review the detailed description of the employee's Values-Based goal and the selfassessment comments if applicable. Once reviewed, select a rating from the **Annual Evaluation Rating** field.

| Values-Based $\heartsuit$                                                                                                    |                                                                              | Save Help |
|----------------------------------------------------------------------------------------------------|------------------------------------------------------------------------------|-----------|
| Details                                                                                                    |                                                                              |           |
| Performance Goal     Values-based                                                                                                    | $\label{eq:constraint} \begin{array}{ c c c c c c c c c c c c c c c c c c c$ | م ``<br>م |
| Geal Decrytion                                                                                                    |                                                                              | •         |
| Character Jelk 200  Additional Comments    Character Jelk 1000  Character Jelk 1000  Characte |                                                                              |           |

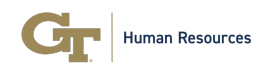

• Select a rating under the **Annual Evaluation Rating** field.

|   | Characters left: 1000        |  |
|---|------------------------------|--|
| A | nnual Evaluation Rating $st$ |  |
|   | Select one                   |  |
|   | Exceptional                  |  |
| 1 | Strong                       |  |
|   | Meets Expectations           |  |
|   | Needs Improvement            |  |
| Ì | Unsatisfactory               |  |

• Annual Evaluation Comment field is optional. However, a comment is required if the rating selected is Exceptional, Needs Improvement, or Unsatisfactory.

| Characters left: 1000      |  |
|----------------------------|--|
| Annual Evaluation Rating * |  |
| Meets Expectations         |  |
| Annual Evaluation Comment  |  |
|                            |  |
|                            |  |
| Characters Laft 4000       |  |

• Once you have selected your rating and entered a comment (if applicable), click **Save**. Repeat this step to evaluate each of the employee's Vaues-Based goals.

| Values-Based $\heartsuit$                           | 3 Save Help |
|-----------------------------------------------------|-------------|
| Details                                             |             |
| * Performance Goal                                  | ^           |
|                                                     | -           |
| Characters left: -83                                |             |
| Additional Comments                                 |             |
| Charactera left: 1000                               |             |
| -                                                   |             |
| Characters left: 5000<br>Annual Evaluation Rating # |             |
| Meets Expectations                                  | •           |
| Annual Evaluation Comment                           |             |
| TestAnnual Evaluation Comment 2                     | <i>a</i>    |

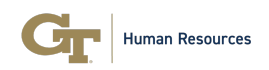

• To begin evaluating the employee on their Competencies and overall rating, please click on the **Details** tab. Scroll down to the **Annual Evaluation** section.

| Self Assessment       Ansate for late to the to the                                                                                                    | Employee | Submit to E | Save | Performance Appraisal Help                    |       |   |   |                              |   | ⊘ M                     | GTPI               |
|----------------------------------------------------------------------------------------------------|----------|-------------|------|-----------------------------------------------|-------|---|---|------------------------------|---|-------------------------|--------------------|
| Detail       Performance Appraisal <ul> <li>Contrast</li> <li>Contrast</li> <li>Contra</li></ul>                                                                                                    |          |             |      |                                               |       |   |   |                              |   | tting Period            | State<br>Goal Sett |
| Performance Appraisal<br>Nutager<br>● Col Better #<br>● Col Better #<br>● Col Better |          |             |      |                                               |       |   |   |                              |   | Performance Goals (6)   | Details            |
| Nargar     Exclusion       M(12)2024       Outperformer     Outperformer       Outperformer     Outperformer       Margared     Outperformer       Margared     Outperformer       Margared     Outperformer       Margared     Outperformer       Margared     Outperformer       Margared     Outperformer       Margared     Outperformer       Margared     Outperformer       Margared     Outperformer       Margared     Data       Margared     Data       Margared                                                                                                    | ↓₹ ×     | γQ          |      | vity                                          | Activ | 1 | ^ |                              |   | formance Appraisal      | Perfo              |
| O     04/01/2024       Department     Cold letting Status       Assigned to     Cold Approved       Image: Status     Cold Approved       Assigned to     Cold Approved       Image: Status     Cold Approved       Image: Status     Cold Approved <td></td> <td></td> <td></td> <td></td> <td>_</td> <td></td> <td></td> <td>End Date *</td> <td></td> <td>r</td> <td>Manager</td>                                                                                                    |          |             |      |                                               | _     |   |   | End Date *                   |   | r                       | Manager            |
| Department     Gual leading Baha       Aring ond 1     Approved       Aring ond 1     Biol Approved Date Time       Biol Approved Date Time     Biol Approved Date Time       Biol Approved Date Time     Biol Approved Date Time       Biol Approved Date Time     Biol Approved Date Time       Biol Approved Date Time     Biol Approved Date Time       Biol Approved Date Time     Biol Approved Date Time       Biol Approved Date Time     Biol Approved Date Time       Biol Approved Date Time     Biol Approved Date Time       Self Assessment     V       Annual Evaluation     Amal Evaluation Evaluation       Annual Evaluation     Amal Evaluation Evaluation       Annual Evaluation     Amal Evaluation                                                                                                    |          |             |      | System<br>Sent Email + 10/10/2023 11:11 AM    | 5     |   |   | 04/01/2024                   | 0 |                         |                    |
| Approved Anigend ts      Grade Approved Date/Time      Grade Approved Date/Time      Grade                                                                                                    |          |             |      |                                               |       |   |   | Goal Setting Status          |   | nent                    | Departme           |
| Autigend ta Sank Augemend Dak/Tima<br>Dis/22/2023 05:54 PM<br>Salf Aussement Status<br>Draft<br>Self Assessment<br>Annual Evaluation Status<br>Annual Evaluation Status<br>Annual Evaluation<br>Annual Evaluation<br>Annual Evaluation<br>Annual Evalu                                                                                             |          |             |      |                                               |       |   |   | Approved                     | ٥ |                         |                    |
| OBJ22/2023 05:24 PM      OBJ22/2023 05:24 PM      Self Assessment Status      Draft      Armal Evaluation Status      Draft      Armal Evaluation Status      Orage      Armal Evaluation      Armal Evaluation Eval Data      Armal Evaluation Eval Data      Armal Evaluation Eval Data      Armal Evaluation Eval Data      Armal Evaluation Eval Data      Armal Evaluation Eval Data      Armal Evaluation Eval Data      Armal Evaluation Eval Data      Armal Evaluation Eval Data      Armal Evaluation Eval Data      Armal Evaluation Eval Data      Armal Evaluation      Armal Evaluation Eval Data      Armal Evaluation      Armal Evaluation      Armal Evaluati                                                                                                    |          |             |      |                                               | _     |   |   | Goals Approved Date/Time     |   | d to                    | Assigned t         |
| Self Assessment     Armal Evaluation     *       Annual Evaluation     *       Annual Evaluation Evaluation Evaluation     *       Annual Evaluation     *       In (31)/2023     (94)(91)/2024                                                                                                    |          |             |      | System<br>Field changes + 04/03/2023 08:25 AM | Ľ     |   |   | 06/22/2023 05:24 PM          |   |                         | -                  |
| Brait       Armal Evaluation       Annual Evaluation       Armal Evaluation       Armal Evaluation       Armal Evaluation       Armal Evaluation       Armal Evaluation       Armal Evaluation       Armal Evaluation       Armal Evaluation       Armal Evaluation                                                                                                    |          |             |      |                                               | (     |   |   | Self Assessment Status       |   |                         |                    |
| Armal Caluation Status  Self Assessment Annual Evaluation Armal Caluation Status Caluation Armal Caluation Status Status  Armal Caluation Status Status  Armal Caluation Status Status  Arman Caluation Status Status  Arman Caluation Status Status  Arman Caluation Status  Arman Caluation Status                                                                                                    |          |             |      |                                               |       |   |   | Draft                        |   |                         |                    |
| Brat       Annual Evaluation       Annual Evaluation       Annual Evaluation       40/01/2024                                                                                                    |          |             |      |                                               |       |   |   | Annual Evaluation Status     |   |                         |                    |
| Self Assessment         ~           Annual Evaluation         ^           Annual Evaluation End Date *         ^           10/31/2023         04/01/2024                                                                                                    |          |             |      |                                               |       |   |   | Draft                        |   |                         |                    |
| Self Assessment         ~           Annual Evaluation         ^           Annual Evaluation End Date *         ^           10/31/2023         04/01/2024                                                                                                    |          |             |      |                                               |       |   |   |                              |   |                         | - 10               |
| Annual Evaluation         ^           Annual Evaluation Data \$         Annual Evaluation End Data \$           10/31/2023         04/01/2024                                                                                                    |          |             |      |                                               |       |   | ~ |                              |   | Assessment              | Self               |
| Annual Evaluation Date 3         Annual Evaluation End Date 3           10/21/2023         04/01/2024                                                                                                    |          |             |      |                                               |       |   | ^ |                              |   | ualEvaluation           | Annu               |
| 10/31/2023 04/01/2024                                                                                                    |          |             |      |                                               |       |   |   | Annual Evaluation End Date * |   | Evaluation Start Date * | Annual Ev          |
|                                                                                                    |          |             |      |                                               |       |   |   | 04/01/2024                   |   | 1/2023                  | 10/31/             |
| For Low Strengton Low                                                                                                    |          |             |      |                                               |       |   |   |                              |   |                         |                    |
| Employee Competencies                                                                                                    |          |             |      |                                               |       |   |   |                              |   | lovee Competencies      | Emple              |

• Select a rating for each of the **Employee Competencies**. Comments are optional, except if a rating of **Exceptional**, **Needs Improvement**, or **Unsatisfactory** is selected.

| GTPM ©<br>State<br>Goal Setting Period                                                                                                    |                                                                                                    |   | Performance Appraisal Help Save     | Submit to Employee |
|----------------------------------------------------------------------------------------------------|----------------------------------------------------------------------------------------------------|---|-------------------------------------|--------------------|
| Details Performance Goals (6)                                                                                                    |                                                                                                    |   |                                     |                    |
| <sup>1</sup> Annual Evaluation<br>Employee Competencies                                                                                                    | ^                                                                                                    | • | Activity                            | γ q if …           |
| Decision Making<br>Able to analyze situations fully and accurately and reach productive dec<br>concerns and/or issues that need to be addressed in order to make the | isions. Consults appropriate parties when necessary and identifies the key<br>best decision possible. |   | System                              |                    |
| Showless Decision Making Rating * Select one                                                                                                    | Decision Making Commant                                                                               |   | Field changes • 04/03/2023 08:25 AM |                    |
| Senet. Une Exceptional Strong Meets Expectations                                                                                                    | Characters left: 1000                                                                                 |   |                                     |                    |
| Needs improvement<br>Unsatisfactory                                                                                                    |                                                                                                    | - |                                     |                    |

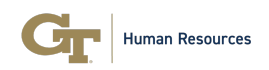

• For **Honesty & Integrity**, please select a rating of **Acceptable** or **Unacceptable**. A comment is required if the rating is **Unacceptable**.

| Honesty & Integrity     Honesty & Integrity     Show More |   |                             |
|-----------------------------------------------------------|---|-----------------------------|
| Honesty & Integrity Rating * Acceptable                   | • | Honesty & Integrity Comment |
| Select one                                                |   |                             |
| ✓ Acceptable<br>Unacceptable                              |   | Characters left: 1000       |

• For Attendance & Punctuality, please select a rating of Consistently adheres to agreed-upon schedule, Demonstrates adequate attendance and punctuality, or Has difficulty in attendance and punctuality. A comment is required if Has difficulty in attendance and punctuality is selected.

| Attendance & Punctuality<br>To ensure adequate staffing, positive employee morale, and to meet expected productivity standards throughout the Institute, employees are<br>expected to adhere to their work schedule and maintain punctual attendance at work. Assign a rating for attendance & punctuality and enter<br>comments as appropriate in the comments section. A comment is required if it is determined that an employee has difficulty in attendance and<br>punctuality. |                                  |  |  |  |  |
|----------------------------------------------------------------------------------------------------|----------------------------------|--|--|--|--|
| Show less                                                                                                    |                                  |  |  |  |  |
| Attendance & Punctuality Rating *                                                                                                    | Attendance & Punctuality Comment |  |  |  |  |
| Select one 🔹                                                                                                    |                                  |  |  |  |  |
| Select one                                                                                                    |                                  |  |  |  |  |
| Consistently adheres to agreed-upon schedule                                                                                                    | Characters lett: 1000            |  |  |  |  |
| Demonstrates adequate attendance and punctuality                                                                                                    |                                  |  |  |  |  |
| Has difficulty in attendance and punctuality                                                                                                    |                                  |  |  |  |  |

• Once you've completed the ratings on the Competencies, proceed to the **Overall Ratings** section to rate the employee on their overall performance for the calendar year.

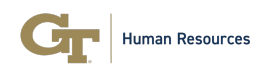

• The **Annual Evaluation Overall Rating Comment** field shall be used to provide your overall feedback on the employee's performance. This field can also be used by managers to add goals for their direct report if no goals were submitted by the employee during the Goal-Setting period.

| nnual Evaluation Overall Rating | Annual Evaluation Overall Rating Con | nment                 |
|---------------------------------|--------------------------------------|-----------------------|
| Strong                          |                                      |                       |
|                                 |                                      |                       |
|                                 | the state requirement to prove       |                       |
|                                 |                                      |                       |
|                                 |                                      |                       |
|                                 | and strong with long the             | and the second second |
|                                 | an age of the second second          |                       |
|                                 |                                      |                       |

- Provide overall comments in the Annual Evaluation Overall Rating Comment field. If the Annual Evaluation Overall Rating selected is either Exceptional, Needs Improvement, or Unsatisfactory, a comment is required.
- A comment is required in the Annual Evaluation Action Plan box if the Annual Evaluation Overall Rating is either Needs Improvement or Unsatisfactory.
- Please select an Annual Evaluation Overall Rating.

| Overall Ratings                               | ^                                        |
|-----------------------------------------------|------------------------------------------|
| Annual Evaluation Overall Rating * Select one | Annual Evaluation Overall Rating Comment |
|                                               | Characters left: 4000                    |
| Annual Evaluation Action Plan                 |                                          |
| Characters left: 4000                         |                                          |
| Annual Lvaluation Employee Comments           | 6                                        |

#### **Overall Ratings**

| Annual Evaluation Overall Rating * | • | Overall Ratings                         | ^                                        |
|------------------------------------|---|-----------------------------------------|------------------------------------------|
| Select one                         |   | Annual Evaluation Overall Rating Strong | Annual Evaluation Overall Rating Comment |
| Exceptional                        |   |                                         | the second second second second second   |
| Strong                             |   |                                         |                                          |
| Meets Expectations                 | - |                                         | Rest and Sectors in the sectors          |
| Needs improvement                  |   |                                         | and any other building and the second    |
| Unsatisfactory                     |   |                                         |                                          |

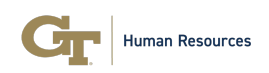

- The record can be saved and returned to later. Once you are done evaluating the employee, it is important that you take the time to meet with the employee to discuss the ratings and comments before submitting the record to the employee for acknowledgement.
- After you've met with the employee, please click on the **Submit to Employee** button. An email will be sent to the employee to review and acknowledge the evaluation record.

| GTPM<br>State<br>Goal Setting Period<br>Details Performance Goals (6) |                                     |    | Performance Appraisal Help Save            | Su | omit to Em | nployee |
|-----------------------------------------------------------------------|-------------------------------------|----|--------------------------------------------|----|------------|---------|
| Annual Evaluation                                                     |                                     | ^  | Activity                                   | J  | ' Q        | ↓₹      |
| Interpersonal Relationships Rating .*                                 | Interpersonal Relationships Comment | // | System<br>Sent Email • 10/10/2023 11:11 AM |    |            |         |
|                                                                       | Characters left: 1000               |    | Custom                                     |    |            |         |

• The Annual performance evaluation status will update to **Submitted** after it is sent to the employee.

| GTPM 🗞                                  |                                              |
|-----------------------------------------|----------------------------------------------|
| State<br>Goal Setting Period            |                                              |
| Details Performance Goals (6)           |                                              |
| Performance Appraisal                   | ^                                            |
| Employee                                | State                                        |
| 0                                       | Annual Evaluation Period                     |
| Position                                | Start Date *                                 |
| ; · · · · · · · · · · · · · · · · · · · | 01/01/2023                                   |
| Manager                                 | End Date *                                   |
| 0                                       | 04/01/2024                                   |
| Department                              | Goal Setting Status                          |
| •                                       | Approved                                     |
| Assigned to                             | Goals Approved Date/Time                     |
| _                                       | 06/22/2023 05:24 PM                          |
|                                         | Self Assessment Status                       |
|                                         | Draft                                        |
|                                         | Annual Evaluation Status                     |
|                                         | Submitted                                    |
|                                         | Annual Evaluation Status Submitted Date/Time |
|                                         | 11/22/2023 05:34 PM                          |
|                                         |                                              |

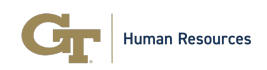

• An email will be sent to the employee after the manager submits the **Annual Evaluation**.

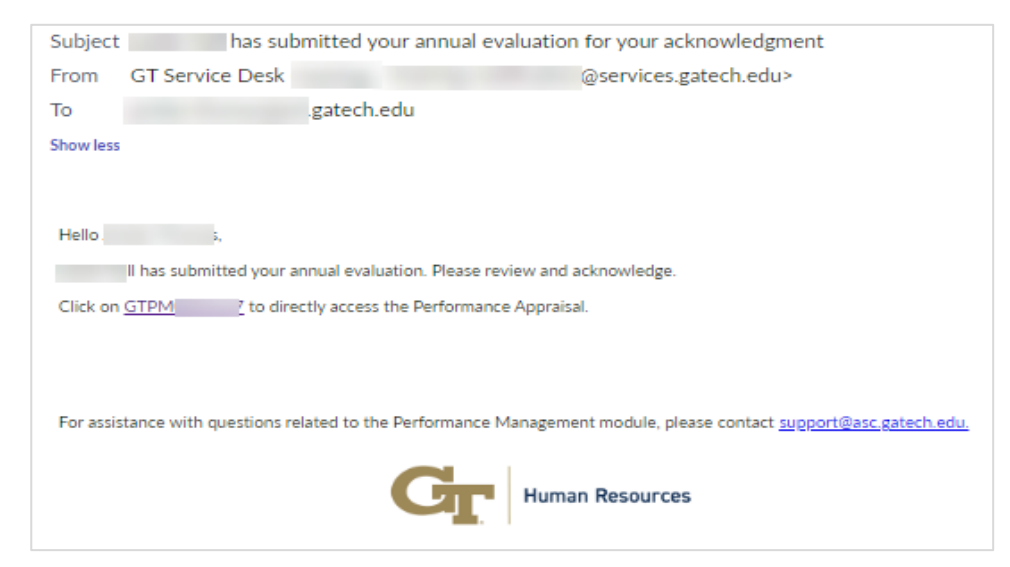

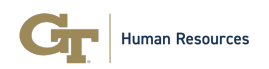

Employee Instructions for Reviewing & Acknowledging the Annual Evaluation

• The employee has the option to click on the link in the email to directly access their Annual Evaluation record **or** log in to the **Performance Management Workspace** via the **ASC Portal** (asc.gatech.edu).

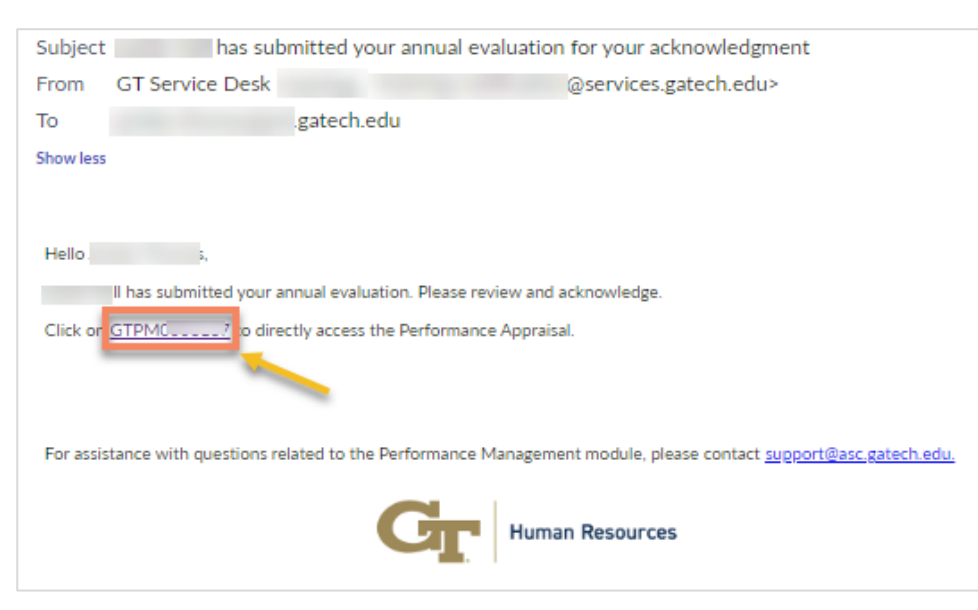

#### Accessing the Annual Evaluation record without using the link:

- Navigate to <u>asc.gatech.edu</u>
- Click on Login for Enhanced Services
- Login with your GT Single Sign-on credentials

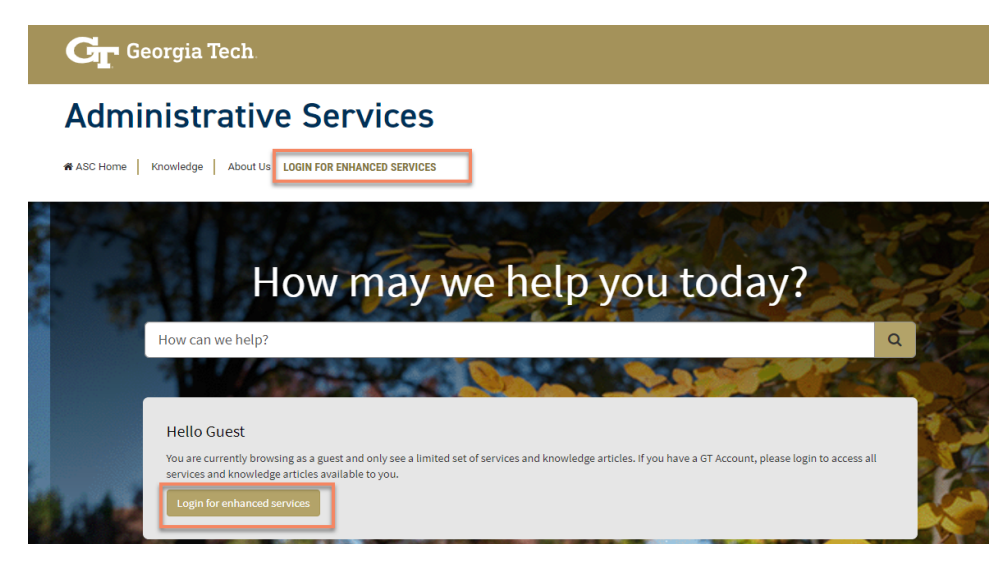

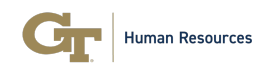

• Click on the **HR Services** tile.

## Administrative Services

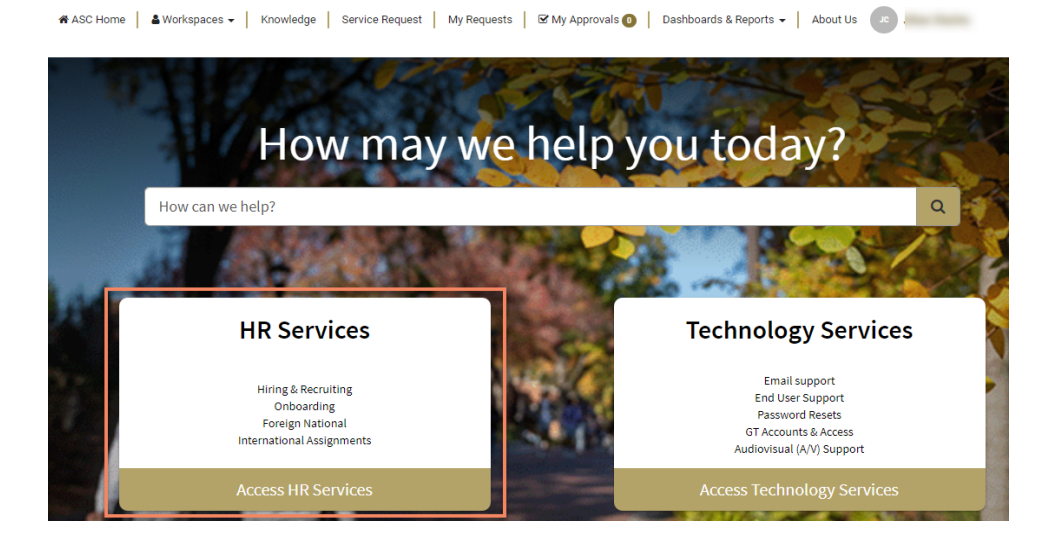

#### • Click on the **Performance Management @Tech** tile.

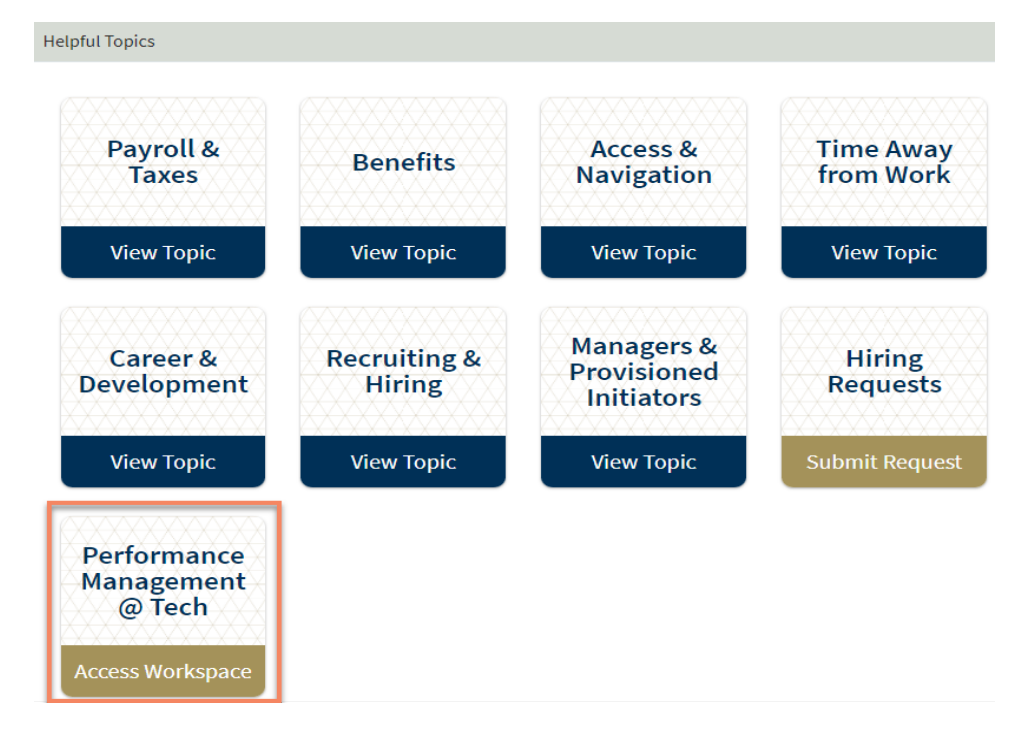

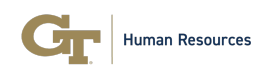

- Click on the List icon (three bars) under the Home icon on the left.
- Click on your appraisal record found under My Appraisals Open Period using the link that begins with GTPMXXXXX.

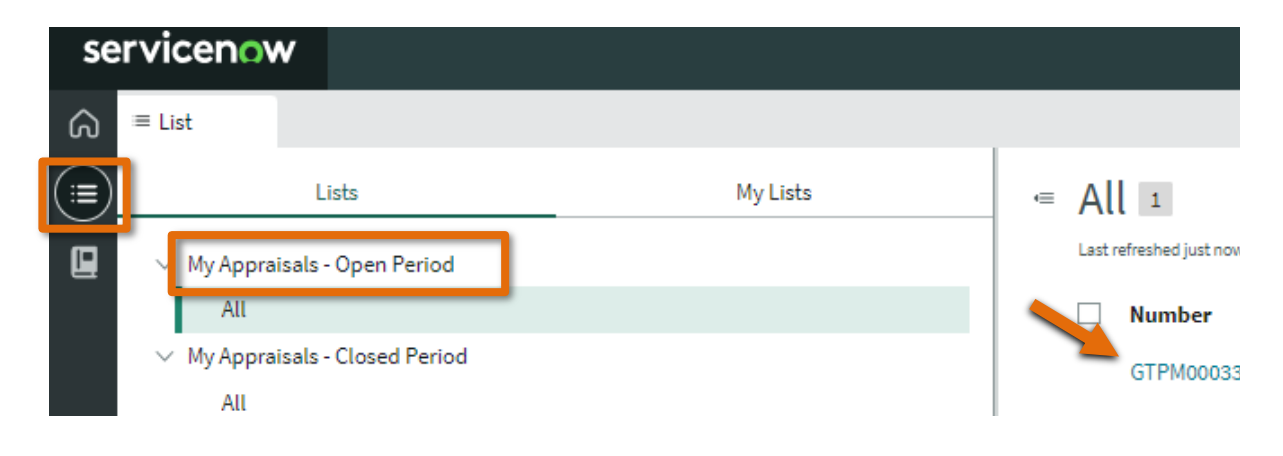

- The **Details** tab will display the employee's personal information, **Self-Assessment**, and **Annual Evaluation** section.
- Click on the **Performance Goals** tab to review the **Annual Evaluation Ratings** and **Annual Evaluation Comments** on the Values-Based Goals that were submitted by the manager.

| Home GTPN ×      Details                                                                                                    |              |                      |                     |                          |                          |                           |
|----------------------------------------------------------------------------------------------------|--------------|----------------------|---------------------|--------------------------|--------------------------|---------------------------|
| CTPM ©<br>State Annual Evaluation Assigned to<br>Annual Evaluation Assigned to<br>Details Performance Goals (4)<br>Performance Goals (4) |              |                      |                     |                          |                          | 0                         |
| Goal Description                                                                                                    | Goal Type    | Goal Display Order 🔺 | Additional Comments | Self Assessment Comments | Annual Evaluation Rating | Annual Evaluation Comment |
| ds<br>1 d<br>1 d<br>1 d<br>1 d<br>1 d<br>1 d<br>1 d<br>1 d<br>1 d<br>1 d                                                                 | Values-Based | 1                    |                     |                          | Meets Expectations       |                           |
| Mada and Providence Deletions and World                                                                                                  | Values-Based | 2                    |                     |                          | Strong                   |                           |

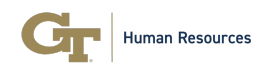

• Click on the **Details** tab to review the Annual Evaluation Ratings and Comments that were submitted for each Competency by the manager. Scroll down to the **Annual Evaluation** section. Review the ratings and comments for each Competency.

| Details                                                                                                    |                                                                                                    |
|----------------------------------------------------------------------------------------------------|----------------------------------------------------------------------------------------------------|
| GTPM ©                                                                                                    |                                                                                                    |
| State Assigned to Annual Evaluation                                                                                                    |                                                                                                    |
| Details Performance Goals (4)                                                                                                    |                                                                                                    |
| <sup>1</sup> Self Assessment                                                                                                    | ✓                                                                                                    |
| Annual Evaluation                                                                                                    | ^                                                                                                    |
| Annual Evaluation Start Date *                                                                                                    | Annual Evaluation End Date * 03/31/2024                                                                                                    |
| Employee Competencies                                                                                                    |                                                                                                    |
| Decision Making     Able to analyze situations fully and accurately and reach productive decisions.     issues that need to be addressed in order to make the best decision possible.                                    | Consults appropriate parties when necessary and identifies the key concerns and/or                                                          |
| Show less                                                                                                    |                                                                                                    |
| Decision Making Rating<br>Strong                                                                                                    | Decision Making Comment                                                                                                    |
|                                                                                                    | Characters left: 1000                                                                                                    |
| <ul> <li>Effective Communication</li> <li>Able to express ideas in a clear, concise, and effective manner, whether speaki<br/>a good listener, even when differing viewpoints are expressed. Openly shares in</li> </ul> | ing or in writing. Uses correct grammar and sentence structure in communications. Is<br>information and keeps all relevant parties updated. |

• Review the Annual Evaluation Overall Rating and Actual Evaluation Overall Rating Comment.

| Overall Ratings                                                                 | ^                                                |
|---------------------------------------------------------------------------------|--------------------------------------------------|
| Annual Evaluation Overall Rating<br>Strong                                      | Annual Evaluation Overall Rating Comment<br>Test |
| Annual Evaluation Action Plan                                                   | Characters left: 3996                            |
| Characters left: 4000 Annual Evaluation Employee Comments Characters left: 4000 |                                                  |

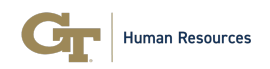

• The employee has the option to enter comments on their annual evaluation using the **Annual Evaluation Employee Comments** field.

| Overall Ratings                     |                                          | $\sim$ |
|-------------------------------------|------------------------------------------|--------|
| Annual Evaluation Overall Rating    | Annual Evaluation Overall Rating Comment |        |
| Strong                              | Test                                     |        |
|                                     | Characters left: 3996                    |        |
| Annual Evaluation Action Plan       |                                          |        |
| -                                   |                                          |        |
| Characters left: 4000               |                                          |        |
| Annual Evaluation Employee Comments |                                          |        |
| Test employee comments.             |                                          |        |

- The record can be saved and returned to at a later time.
- The employee is responsible for acknowledging their annual evaluation by clicking on the **Acknowledge** button.

|                           | Actor         | Performance Appraisal Help Save |
|---------------------------|---------------|---------------------------------|
| pose                      | Î             | Attachments                     |
| your Comments here        |               |                                 |
| rone can see this comment | Post Comments |                                 |

• An email will be sent to the manager after the employee acknowledges their Annual Evaluation record.

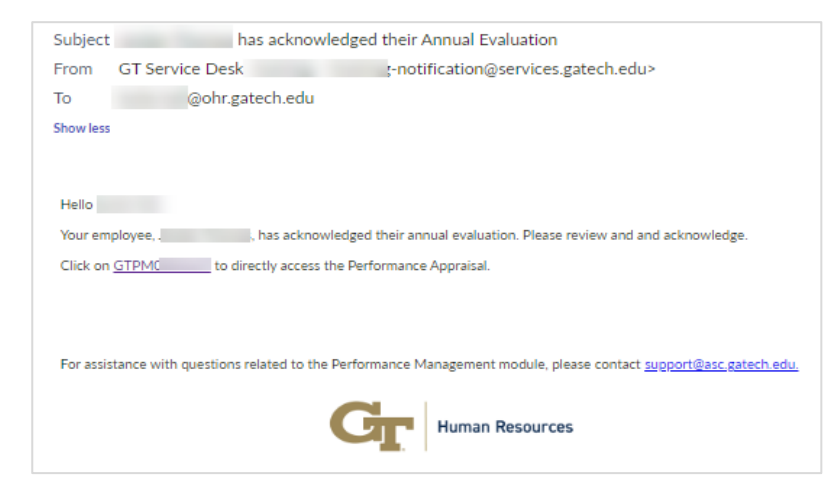

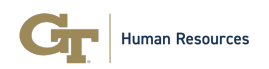

Manager Acknowledgement of Annual Performance Evaluation

- Upon receipt of the email, the manager can click on the link in the email to directly access the Annual Evaluation record for the employee **or** log in to the Performance Management Workspace via the ASC Portal.
- Comments can be added to the record using the **Additional Comments** or **Compose** fields.
- To provide an acknowledgement, click on Manager Acknowledge.

| ≡ List GTPM       | ×            |    |                     |
|-------------------|--------------|----|---------------------|
| Details           |              |    |                     |
| GTPM              | $\bigcirc$   | (- | Manager Acknowledge |
| State             | Assigned to  |    |                     |
| Annual Evaluation |              |    |                     |
| Details Performan | ce Goals (4) |    |                     |
|                   |              |    | ^                   |

- This completes the Annual Performance Evaluation Process. The status of the record is now marked as **Completed**.
- An email notification is sent to the employee when the evaluation is completed.

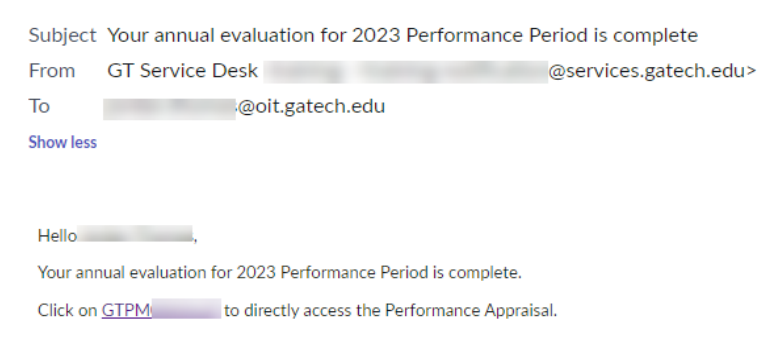

For assistance with questions related to the Performance Management module, please contact support@asc.gatech.edu.

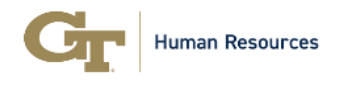

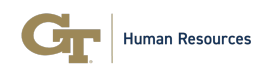

 If an annual evaluation record has an overall rating of Needs Improvement or Unsatisfactory, not only will the employee receive an email confirmation that the evaluation is complete, the HR Partner and ER Consultant will receive an email notification.

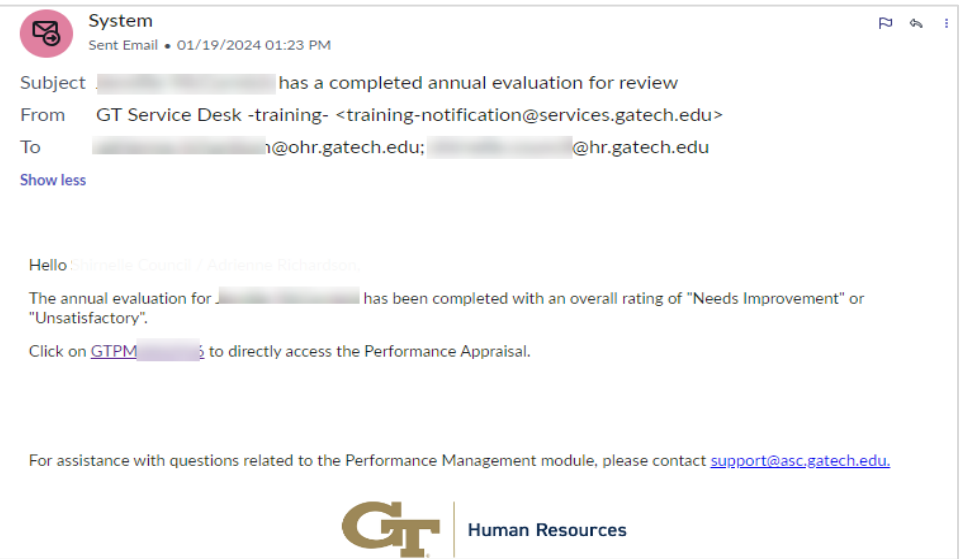